## **Regular Course Registration Steps**

Please follow the below mentioned steps to successfully complete the Regular Course Registration.

1. Login to Student Account with the link <u>https://klsgroup.dhi-edu.com/klsgroup\_git</u>

| ← → C <sup>*</sup> ŵ                               | ⊻ II\ 🗉 🛎 🛁 |
|----------------------------------------------------|-------------|
|                                                    |             |
|                                                    |             |
|                                                    |             |
| Username or Email                                  |             |
| Password Forgot your password?                     |             |
| Log In                                             |             |
| New Student? Register here<br>Retreive Application |             |
|                                                    |             |
|                                                    |             |
| © Heraizen Technologies Pvt. Ltd.                  |             |

2. Enter your Email Id as Username and "dhi001" as password or the password set by you.

| (←) → C <sup>2</sup>                        | edu.com/auth/realms/klsgroup/protocol/openid-connect/auth?client_id=klsgroup_git&redirect_uri 🚥 👽 🏠 | ⊻ ∥\ 🗊 🛎 学 |
|---------------------------------------------|----------------------------------------------------------------------------------------------------|------------|
| 🌣 Most Visited 🔀 Getting Started 🏐 Contineo |                                                                                                    |            |
|                                             | Username or Email<br>vinith2003@gmail.com                                                           |            |
|                                             | Password Forgot your password?                                                                      |            |
|                                             | Log In                                                                                              |            |
|                                             | New Student? Register here                                                                          |            |
|                                             | Retreive Application                                                                                |            |
|                                             | © Heraizen Technologies Pvt. Ltd.                                                                   |            |

3. After successful Login, you will get the Dashboard. Click on **Course Enrollment** Tab

| $\leftarrow$ $\rightarrow$ C $\textcircled{a}$ | 🖲 🖶 🖾 🖾 https://klsgroup.dhi-edu.com/klsgroup | o_git/#/studen | t/dasht   | board       |        |            |          |         | ∞∞ … ⊽ ☆ ⊻ Ⅲ\ ೮ ৩                  | -0   |
|------------------------------------------------|-----------------------------------------------|----------------|-----------|-------------|--------|------------|----------|---------|------------------------------------|------|
| A Most Visited Getting Sta                     | uted 🛞 Contineo                               |                |           |             |        |            |          |         |                                    |      |
|                                                |                                               |                |           |             |        |            | Search   | Profile | Q Vinithkumar Alande [STUDENT] @ 4 | ¢; ^ |
| 🚳 My DashBoard                                 | € My Dashboard                                |                |           |             |        |            |          |         |                                    |      |
| 📧 Course Enrollment 🦂                          |                                               |                |           |             |        |            |          |         | I View SM                          |      |
|                                                |                                               |                |           |             |        |            |          |         |                                    | 51   |
| My Attendance                                  | Class Timetable                               |                | Calend    | ar of E     | vents  |            |          |         | Bulletin Board                     |      |
| 🖾 Lesson Plan                                  | Friday, 5 Aug 2022                            | August 202     | 2         |             | 1      | All events |          | *       | Notices not found                  | E    |
| 🛔 Score >                                      |                                               | Monday         | Tuesday   | Wedn        | Thursd | Friday     | Saturday | Sunday  |                                    |      |
| Mentoring                                      |                                               | 1              | 2         | 3           | 4      | 5          | 6        | 7       |                                    |      |
| Exam Registration                              | Lesson Plan                                   |                |           |             |        |            |          |         |                                    |      |
| 🖹 Result                                       |                                               | 8              | 9         | 10          | 11     | 12         | 13       | 14      |                                    | ᆀ    |
| Peedback                                       |                                               | 15             | 16        | 17          | 18     | 19         | 20       | 21      |                                    | -1   |
| O Attainment Survey                            | -                                             |                |           |             |        |            | 20       |         | My Attendance                      |      |
| Ø My Grievances                                | IA Score                                      | 22             | 23        | 24          | 25     | 26         | 27       | 28      | Attendance data is not available   |      |
| Notification                                   |                                               |                |           |             |        |            |          |         |                                    |      |
| O My Hallticket                                |                                               | 29             | 30        | 31          |        |            |          |         |                                    |      |
| My Profile                                     |                                               |                |           |             |        |            |          | _       |                                    |      |
|                                                |                                               | Heraizen Te    | chnologie | s Pvt. Ltd. |        |            |          |         |                                    | -    |

4. After Getting into Course Enrollment Tab, Please click on **Course to Enroll** Tab.

| (←)→ ୯ ଢ                       | 🛛 🔒 🕾 🛱 https://klsgroup.dhi-edu.com/klsgroup_git/#/student/courseenrollment | 80%              | … ⊘ | ☆ | ± III                   |   | ۲      | -  |
|--------------------------------|------------------------------------------------------------------------------|------------------|-----|---|-------------------------|---|--------|----|
| 🌣 Most Visited 	 🖨 Getting Sta | irted 🏾 🎯 Contineo                                                           |                  |     |   |                         |   |        |    |
|                                | KLS Gogte Institute of Technology                                            | Search Profile   | Q)  | ۷ | Vinay Raman [ STUDENT ] | 0 | •      | \$ |
| 🚳 My DashBoard                 | 🖾 Course Enrollment                                                          |                  |     |   |                         |   |        |    |
| Course Enrollment              | Enrolled Courses Courses to Enroll                                           |                  |     |   |                         |   |        |    |
|                                | Semester 2 👻                                                                 |                  |     |   |                         | 1 | Electi | ve |
| My Attendance                  | Course enrollmen                                                             | t yet to be done |     |   |                         |   |        |    |
| 🖭 Lesson Plan                  |                                                                              |                  |     |   |                         |   |        |    |
| 📥 Score >                      |                                                                              |                  |     |   |                         |   |        |    |
| Mentoring                      |                                                                              |                  |     |   |                         |   |        |    |
| Exam Registration              |                                                                              |                  |     |   |                         |   |        |    |
| 🖹 Result                       |                                                                              |                  |     |   |                         |   |        |    |
| Peedback                       |                                                                              |                  |     |   |                         |   |        |    |
| O Attainment Survey            |                                                                              |                  |     |   |                         |   |        |    |
| ? My Grievances                |                                                                              |                  |     |   |                         |   |        |    |
| Notification                   |                                                                              |                  |     |   |                         |   |        |    |
| O My Hallticket                |                                                                              |                  |     |   |                         |   |        |    |
| A My Profile                   |                                                                              |                  |     |   |                         |   |        |    |
|                                | Heraizen Technologies Pvt. Ltd.                                              |                  |     |   |                         |   |        |    |

5. After getting into Courses to Enroll Tab, you will find the list of Core and Elective Courses available for Registration. This is just a 2<sup>nd</sup> Semester Example. You will get your own core and elective courses.

| (←)→ ℃ @                   | 🛛 🔒 🕾 🛱 https://klsgroup.dhi-edu.com/klsgroup_git/#/student/courseenrollment | 80% ···· 🖂 🏠 🗐 🕲                                     | -0   |
|----------------------------|------------------------------------------------------------------------------|------------------------------------------------------|------|
| A Most Visited Getting Sta | ted 🛞 Contineo                                                               |                                                      |      |
|                            | KLS Gogte Institute of Technology                                            | Search Profile 🛛 🔍 Vinithkumar Alande [STUDENT] 🛛 📿  | о; ^ |
| 🙆 My DashBoard             | E Course Enrollment                                                          |                                                      |      |
| Course Enrollment          | Enrolled Courses Courses to Enroll                                           |                                                      |      |
| i ∰ Timetable →            |                                                                              | 🗹 Enroll                                             |      |
| My Attendance              | Core Subject                                                                 |                                                      |      |
| 🖾 Lesson Plan              | SI # Course                                                                  | Course Dept Course Term                              |      |
| 🚠 Score >                  | 1 DIFFERENTIAL EQUATIONS AND LAPLACE TRANSFORMS - 21MAT21 *                  | PHY 2                                                |      |
| 0. 14-14-14-1              | APPLIED PHYSICS - 21PHY22 *                                                  | PHY 2                                                |      |
| Mentoring                  | 3 ENGINEERING MECHANICS - 21CIV23 *                                          | PHY 2                                                |      |
| Exam Registration          | 4 BASICS OF MECHANICAL ENGINEERING - 21EME24 *                               | PHY 2                                                |      |
| 🖹 Result                   | 5 APPLIED PHYSICS LAB - 21PHL26 *                                            | PHY 2                                                |      |
|                            | 6 ENGINEERING GRAPHICS - 21EGR25 *                                           | PHY 2                                                |      |
| Peedback                   | T IDEA TO INNOVATION LAB - 21IIL27 '                                         | PHY 2                                                |      |
| O Attainment Survey        | 8 PROFESSIONAL WRITING SKILLS IN ENGLISH - 21ENG28 *                         | PHY 2                                                |      |
| Ø My Grievances            | Departmental Elective                                                        |                                                      |      |
| Notification               | SI# Course                                                                   | Course Dept Course Term Seat Occupied/ Total # seats |      |
| O My Hallticket            | 1 ELEMENTS OF AERONAUTICS - 21AAE29B                                         | РНУ 2 -                                              |      |
| 🛔 My Profile               | OBJECT ORIENTED PROGRAMMING USING C++ - 21ACS29                              | РНҮ 2 -                                              |      |
|                            | Heraizen Technologies Pvt. Ltd.                                              |                                                      | -    |

6. Select the Core and Elective Courses to be Registered by Ticking Check Box/Radio Button provided against each Course. After selecting the required Courses, click on Enroll Button to complete the Registration. Please verify the selected Courses before clicking on Enroll Button. Select your own Core and Elective Courses. The screenshot is just an example of 2<sup>nd</sup> Semester.

| (-) → ♂ @                      |         | ₪ 🔒 👓         | 🔀 https://klsgroup.dhi-edu.com/klsgroup_git/#/student/courseenrollment |                | 80% 🗵           | ☆ ₩                       | \ 🗉 🛎 🖆  |
|--------------------------------|---------|---------------|------------------------------------------------------------------------|----------------|-----------------|---------------------------|----------|
| Host Visited Getting Sta       | rted 🎯  | Contineo      |                                                                        |                |                 |                           |          |
|                                | ≡ KL    | 5 Gogte Insti | itute of Technology                                                    | Search Profile | Q Vidya Asl     | nok Haravi [ STUDENT ]    | 0 📮 📽 🧍  |
| My DashBoard                   | E Cours | e Enroliment  |                                                                        |                |                 |                           |          |
| Course Enrollment              | Enroll  | ed Courses    | Courses to Enroll                                                      |                |                 |                           |          |
| Timetable >                    |         |               |                                                                        |                |                 |                           | 🖾 Enroll |
| My Attendance                  | Co      | re Subject    |                                                                        |                |                 |                           |          |
| 💷 Lesson Plan                  |         | SI#           | Course                                                                 |                | Course Dept     | Course Term               |          |
|                                |         | <u> </u>      | IFFERENTIAL EQUATIONS AND LAPLACE TRANSFORMS - 21MAT21 *               |                | PHY             | 2                         |          |
| a Score >                      |         | 2             | APPLIED PHYSICS - 21PHY22 *                                            |                | PHY             | 2                         |          |
| Mentoring                      |         | 3             | ENGINEERING MECHANICS - 21CIV23 *                                      |                | PHY             | 2                         |          |
| Exam Registration              | V       | 4             | BASICS OF MECHANICAL ENGINEERING - 21EME24 *                           |                | PHY             | 2                         |          |
|                                |         | 5             | APPLIED PHYSICS LAB - 21PHL26 *                                        |                | PHY             | 2                         |          |
| Result                         |         | 6             | ENGINEERING GRAPHICS - 21EGR25 *                                       |                | PHY             | 2                         |          |
| Feedback                       |         | 7             | IDEA TO INNOVATION LAB - 21IIL27 *                                     |                | PHY             | 2                         |          |
| O Attainment Survey            |         | 8             | PROFESSIONAL WRITING SKILLS IN ENGLISH - 21ENG28 *                     |                | PHY             | 2                         |          |
| 3 My Grievances                | De      | partmental E  | Ilective                                                               |                |                 |                           | _        |
| Notification                   |         | SI# Co        | ourse                                                                  | Course De      | ept Course Term | Seat Occupied/ Total # se | cats     |
| D My Hallticket                | O       | 1 EU          | EMENTS OF AERONAUTICS - 21AAE29B                                       | PHY            | 2               | -                         |          |
|                                | •       | $\leftarrow$  | FORIENTED PROGRAMMING USING C++ - 21ACS29                              | PHY            | 2               | (*)                       |          |
| <ul> <li>My Profile</li> </ul> | 0       | 3 R4          | SICS OF CIVIL ENGINEERING - 21ACV28                                    | PHY            | 2               |                           |          |

7. After clicking on **Enroll** Button, you will get a Confirmation Pop-Up. Click on **OK** Button Confirm the Course Registration.

| $\left( \leftarrow  ight)  ightarrow$ C $\left( \begin{tabular}{c} \begin{tabular}{c} $ |        | ₪ 🔒 ≌5 🖗        | Attps://klsgroup.dhi-e    | du.com/klsgroup_git/#/student/coursee          | nrollment     | 80%         | ··· 🗟 🖞     | 7                   | III\       | ۲        | -0 |
|----------------------------------------------------------------------------------------------------|--------|-----------------|---------------------------|------------------------------------------------|---------------|-------------|-------------|---------------------|------------|----------|----|
| 🔅 Most Visited 	 🕀 Getting Star                                                                                                    | ted 🋞  | Contineo        |                           |                                                |               |             |             |                     |            |          |    |
| HERAIZEN                                                                                                    | ≡ KLS  | S Gogte Institu | ite of Technology         |                                                | Search        | i Profile Q | Vinithkur   | mar Alande [ STUDEN | [] 0       | 1        | ФĈ |
| My DashBoard                                                                                                    | Course | e Enrollment    |                           | Enrollment Confirmation                        |               |             |             |                     |            |          |    |
| Course Enrollment                                                                                                    | Enroll | ed Courses      | Courses to Enroll         | Are you sure you want to enroll for the follow | ing courses ? |             |             |                     |            |          |    |
| ∰ Timetable >                                                                                                    |        |                 |                           |                                                | OK × Cancel   |             |             |                     | 5          | Z Enroll |    |
| My Attendance                                                                                                    | Col    | re Subject      |                           |                                                |               |             |             |                     |            |          |    |
| 🖭 Lesson Plan                                                                                                    |        | SI #            | Course                    |                                                |               |             | Course Dept | Course              | Term       |          |    |
| 👗 Score >                                                                                                    |        | 1               | DIFFERENTIAL EQUATIONS    | AND LAPLACE TRANSFORMS - 21MAT21               |               |             | PHY         | 2                   |            |          |    |
| Mentoring                                                                                                    |        | 2               | APPLIED PHYSICS - 21PHY   | 22 *                                           |               |             | PHY         | 2                   |            |          |    |
| () Manasing                                                                                                    |        | 3               | ENGINEERING MECHANICS     | - 21CIV23 *                                    |               |             | PHY         | 2                   |            |          |    |
| Exam Registration                                                                                                    |        | 4               | BASICS OF MECHANICAL E    | NGINEERING - 21EME24 *                         |               |             | PHY         | 2                   |            |          |    |
| 🖹 Result                                                                                                    |        | 5               | APPLIED PHYSICS LAB - 21  | PHL26 *                                        |               |             | PHY         | 2                   |            |          |    |
|                                                                                                    |        | 6               | ENGINEERING GRAPHICS -    | 21EGR25 *                                      |               |             | PHY         | 2                   |            |          |    |
| Ø Feedback                                                                                                    |        | 7               | IDEA TO INNOVATION LAB    | - 21IIL27 *                                    |               |             | PHY         | 2                   |            |          |    |
| O Attainment Survey                                                                                                    |        | 8               | PROFESSIONAL WRITING S    | KILLS IN ENGLISH - 21ENG28 *                   |               |             | PHY         | 2                   |            |          |    |
| Ø My Grievances                                                                                                    | De     | partmental Ele  | ctive                     |                                                |               |             |             |                     |            |          |    |
| Notification                                                                                                    |        | SI # Cou        | rse                       |                                                |               | Course Dept | Course Term | Seat Occupied/ Tot  | al # seats |          |    |
| O My Hallticket                                                                                                    |        | 1 ELEN          | MENTS OF AERONAUTICS - 21 | IAAE29B                                        |               | PHY         | 2           |                     |            |          |    |
| S My Profile                                                                                                    | 0      | 2 OBJE          | ECT ORIENTED PROGRAMMIN   | NG USING C++ - 21ACS29                         |               | PHY         | 2           |                     |            |          |    |
|                                                                                                    |        |                 |                           |                                                |               |             |             |                     |            |          |    |

8. After the Confirmation, the selected Courses will be Registered and will be shown under the **Enrolled Courses** Tab.

| $(\leftarrow) \rightarrow$ C $\textcircled{a}$ | C          | 🛛 🖴 🕾 🕅 https://klsgroup.dhi-edu.com/klsgroup_git/#/student/courseenrollment | 80%            | … ⊠ ☆         | <u>↓</u> III\ Œ    |        | -0  |
|------------------------------------------------|------------|------------------------------------------------------------------------------|----------------|---------------|--------------------|--------|-----|
| A Most Visited Getting Sta                     | inted 🏐 Co | ntineo                                                                       |                |               |                    |        |     |
|                                                | ≡ KLS G    | Sogte Institute of Technology                                                | Search Profile | Q Vinithkumar | Alande [ STUDENT ] | •      | ¢ŝ  |
| My DashBoard                                   | E Course E | nrollment                                                                    |                |               |                    |        |     |
| 🖭 Course Enrollment                            | Enrolled   | Courses Courses to Enroll                                                    |                |               |                    |        |     |
| ∰ Timetable →                                  | Semeste    | er 2 🗸 🗸                                                                     |                |               |                    | Electi | ive |
| My Attendance                                  | SI #       | Course                                                                       | Course Dept    | Course Term   |                    |        |     |
| I Losson Dan                                   | 1          | DIFFERENTIAL EQUATIONS AND LAPLACE TRANSFORMS - 21MAT21                      | PHY            | 2             |                    |        |     |
| LESSOIT Plan                                   | 2          | APPLIED PHYSICS - 21PHY22                                                    | PHY            | 2             |                    |        |     |
| 🛔 Score 🛛 🔶                                    | 3          | ENGINEERING MECHANICS - 21CIV23                                              | PHY            | 2             |                    |        |     |
| O Mentoring                                    | 4          | BASICS OF MECHANICAL ENGINEERING - 21EME24                                   | PHY            | 2             |                    |        |     |
| O Mentoring                                    | 5          | APPLIED PHYSICS LAB - 21PHL26                                                | PHY            | 2             |                    |        |     |
| Exam Registration                              | 6          | ENGINEERING GRAPHICS - 21EGR25                                               | PHY            | 2             |                    |        |     |
| B Result                                       | 7          | IDEA TO INNOVATION LAB - 21IIL27                                             | PHY            | 2             |                    |        |     |
|                                                | 8          | PROFESSIONAL WRITING SKILLS IN ENGLISH - 21ENG28                             | PHY            | 2             |                    |        |     |
| Peedback                                       | 9          | OBJECT ORIENTED PROGRAMMING USING C++ - 21ACS29                              | PHY            | 2             |                    |        |     |
| O Attainment Survey                            |            |                                                                              |                |               |                    |        |     |
| O My Grievances                                |            |                                                                              |                |               |                    |        |     |
| Notification                                   |            |                                                                              |                |               |                    |        |     |
| O My Hallticket                                |            |                                                                              |                |               |                    |        |     |
| A My Profile                                   |            |                                                                              |                |               |                    |        |     |
|                                                |            | Heraizen Technologies Pvt. Ltd.                                              |                |               |                    |        |     |

9. This will complete the Registration Process.